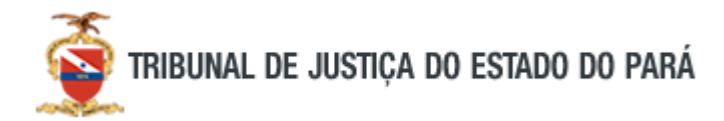

Para ter acesso ao serviço de assinatura digital do governo federal, é necessário primeiramente ter, no mínimo, uma conta "prata" no site **gov.br**, que pode ser baixado para qualquer dispositivo móvel ou utilizado pelo navegador.

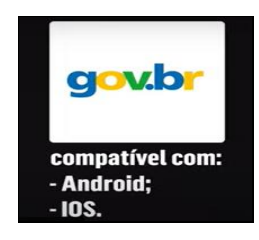

O usuário que tem cadastro no site **gov.br**, precisará apenas informar seu CPF e continuar.

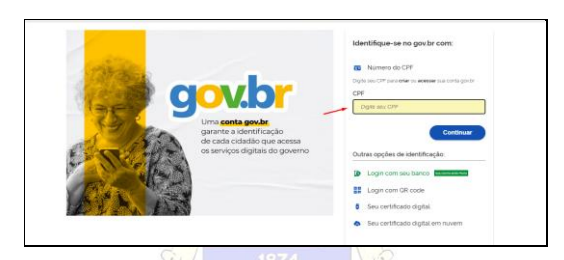

Caso não possua uma conta, o aplicativo irá indicar opções de cadastro, conforme a imagem a seguir.

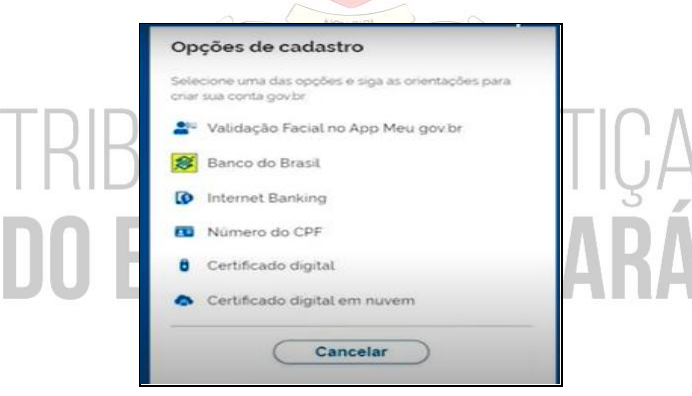

Geralmente a mais utilizada para realizar o cadastro é o CPF.

Na tela a seguir, deverá cadastrar o CPF, o nome completo, concordar com os termos de uso e selecionar os campos indicados. Em seguida, selecionar a opção Avançar.

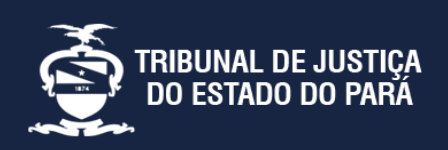

Endereço: Av. Almirante Barroso nº 3089 - Bairro: Souza CEP: 66613-710 - Belém - PA **Telejudiciário:** (91) 3205-2000 das 08:00 às 14:00h **Central de Serviços:** (91) 3289-7100 das 08:00 às 20:00h

Missã

Histórico

Contato

- 📽 Galeria dos Desembargadores
- 🏛 Visita Guiada

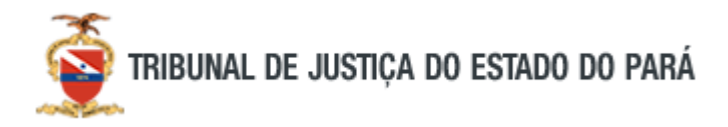

| Criar conta com CPF                             |
|-------------------------------------------------|
|                                                 |
| Preencha os campos abaixo com seus dados<br>CPF |
| Digite somente números                          |
| Nome Completo                                   |
| Digite seu nome completo                        |
| Li e estou de acordo com os Termos de uso.      |
| Não sou um robó                                 |
| Cancelar Avançar                                |

O passo seguinte, será responder às questões de segurança, conforme imagem a seguir e clicar em avançar.

|       | Por questões de segurança, você deverá responder algumas |          |
|-------|----------------------------------------------------------|----------|
|       | perguntas para validarmos seus dados                     |          |
|       | 1. Qual é o primeiro nome da sua mãe?                    |          |
|       | MELISSA MAMAE PERPETUA NUBIANA                           |          |
|       | ELIANA CLESIA FLORISBELA                                 |          |
|       | 2. Qual é o seu més de nascimento ?                      |          |
|       | JANEIRO OUTUBRO MAIO NOVEMBRO                            |          |
|       | DEZEMBRO SETEMBRO AGOSTO                                 |          |
|       | 3. Qual é o seu ano de nascimento ?                      |          |
|       | 1981         1978         1976         1960         1962 |          |
|       | 1977                                                     |          |
|       |                                                          |          |
| TRIDI | Gancelar Avançar                                         |          |
|       |                                                          | $   ^{}$ |
| TIDUI | IAL DL JUU                                               | ΠŲΑ      |

Ao realizar o procedimento mencionado anteriormente, indique por qual meio deseja receber um código de ativação. Depois de selecionada a opção, esse código será enviado para a opção selecionada.

| Cri           | ar conta                |            |          |          |              |              |
|---------------|-------------------------|------------|----------|----------|--------------|--------------|
|               |                         | 7          | 2        | 3        | 4            |              |
|               | -                       |            |          | 0        |              |              |
| Para<br>recel | ativar sua co<br>bê-lo? | nta, envia | remos ur | n código | para vocē. ( | Como prefere |
| M             | E-mail                  |            |          |          |              | $\bigcirc$   |
|               | SMS                     |            |          |          |              | 0            |
|               |                         |            |          |          |              |              |

Insira o código recebido no aplicativo e escolha a opção avançar.

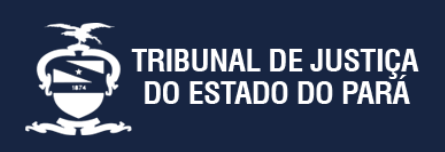

Endereço: Av. Almirante Barroso nº 3089 - Bairro: Souza CEP: 66613-710 - Belém - PA **Telejudiciário:** (91) 3205-2000 das 08:00 às 14:00h Central de Serviços: (91) 3289-7100 das 08:00 às 20:00h

Missão

– Histórico

- 🛎 Galeria dos Desembargadores

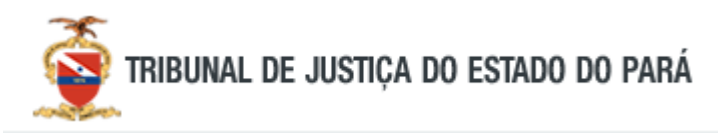

| Criar conta                                                           |                        |
|-----------------------------------------------------------------------|------------------------|
| 1 2<br>                                                               | 3 4<br>•••••           |
| Um código foi enviado para<br>campo abaixo.<br>Código de 6 caracteres | Por favor, digite-o no |
| Insira o código                                                       |                        |
| Não recebeu o código?<br>Reenviar código                              |                        |
| Cancelar                                                              | Voltar Avançar         |

Escolha uma senha e clique em concluir. Ao concluir esses passos, sua conta foi criada.

| CPF Nova senha Digite a nova senha Cancelar Cancelar Concluir Cancelar Concluir Concluir Concluir | Criar conta     | 1 2            | 3 4                                                                                                    |
|---------------------------------------------------------------------------------------------------|-----------------|----------------|----------------------------------------------------------------------------------------------------|
| Nova senha Digite a nova senha Repita a senha Cancelar Concluir IB74 D S                          | CPF             |                | <b>00</b> _                                                                                                    |
| Digite a nova senha Repita a senha Ropita a senha Cancelar Conchuir 1874                          | Nova senha      |                |                                                                                                    |
| Repita a senha  Cancelar  Conchur  1874                                                           | Digite a nova s | lenha          | ه                                                                                                    |
| Cancelar Concluir                                                                                 | Repita a senha  |                |                                                                                                    |
| Sancelar<br>Conclur                                                                               |                 |                |                                                                                                    |
|                                                                                                   | and Co          | 5<br>1874<br>9 | Contraction of the second second seco |

## TRIBUNAL DE JUSTIÇA **Do estado do pará**

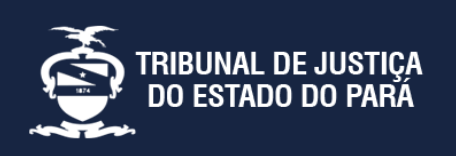

Endereço:

Av. Almirante Barroso nº 3089 - Bairro: Souza CEP: 66613-710 - Belém - PA **Telejudiciário:** (91) 3205-2000 das 08:00 às 14:00h **Central de Serviços:** (91) 3289-7100 das 08:00 às 20:00h Missão

📜 Histórico

🐣 Galeria dos Desembargadores